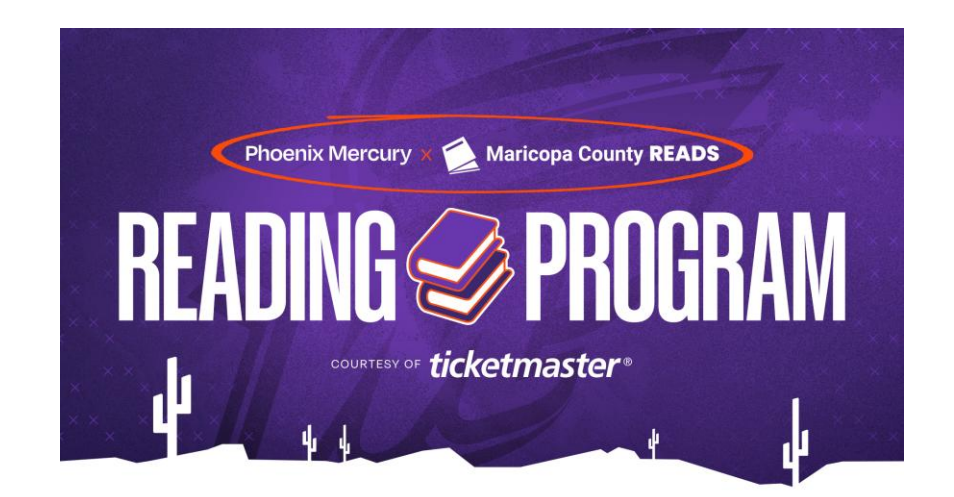

## Thank you for participating in the Phoenix Mercury x Maricopa County Reads Reading Program, courtesy of Ticketmaster.

Please review the instructional document below to help guide you through the process of claiming your Mercury tickets.

1. Visit the Spinzo link at <a href="https://mercury.spinzo.com/?group=library-reading-program-qxjp">https://mercury.spinzo.com/?group=library-reading-program-qxjp</a> and select the game you are interested in attending. The Mercury season runs through September and future games will be made available as the season progresses.

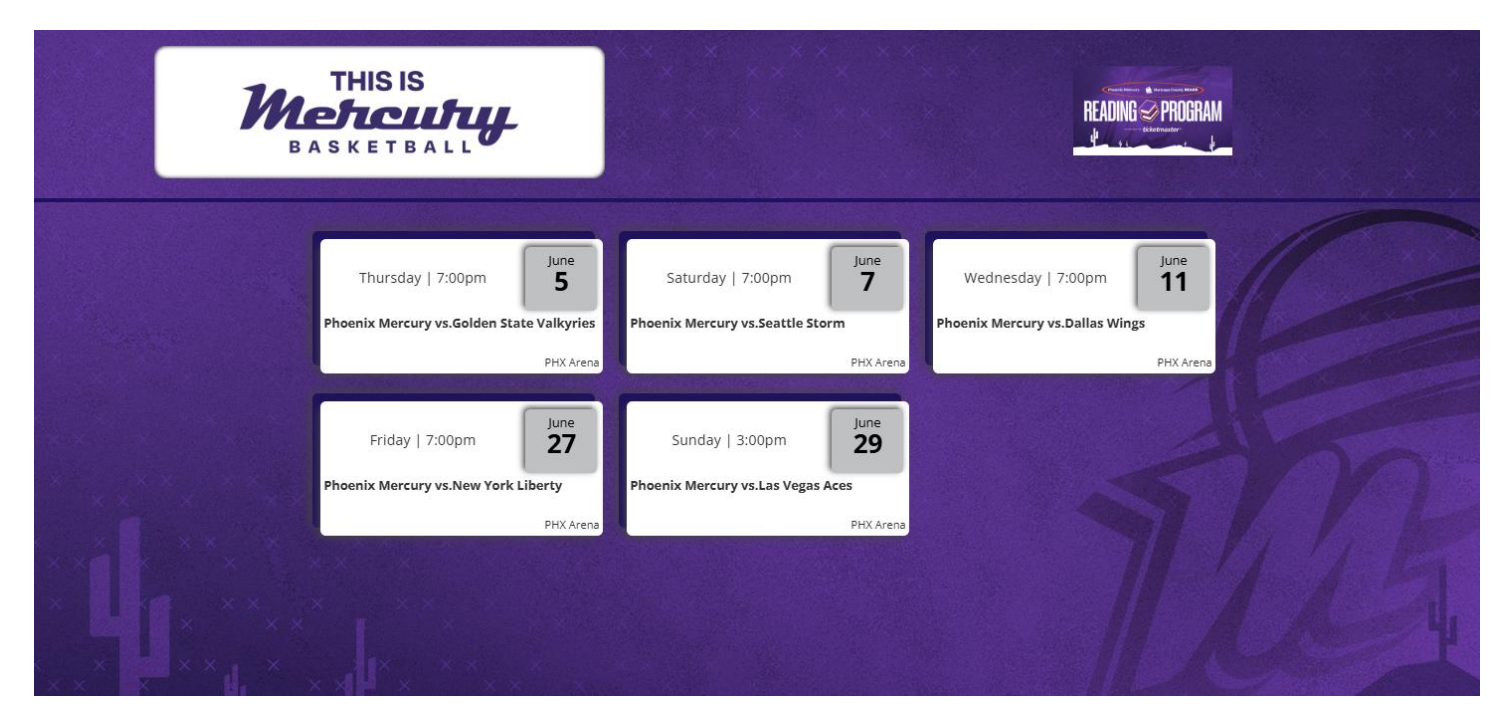

2. Select one of the available seating options. The available options will vary from game to game based on availability.

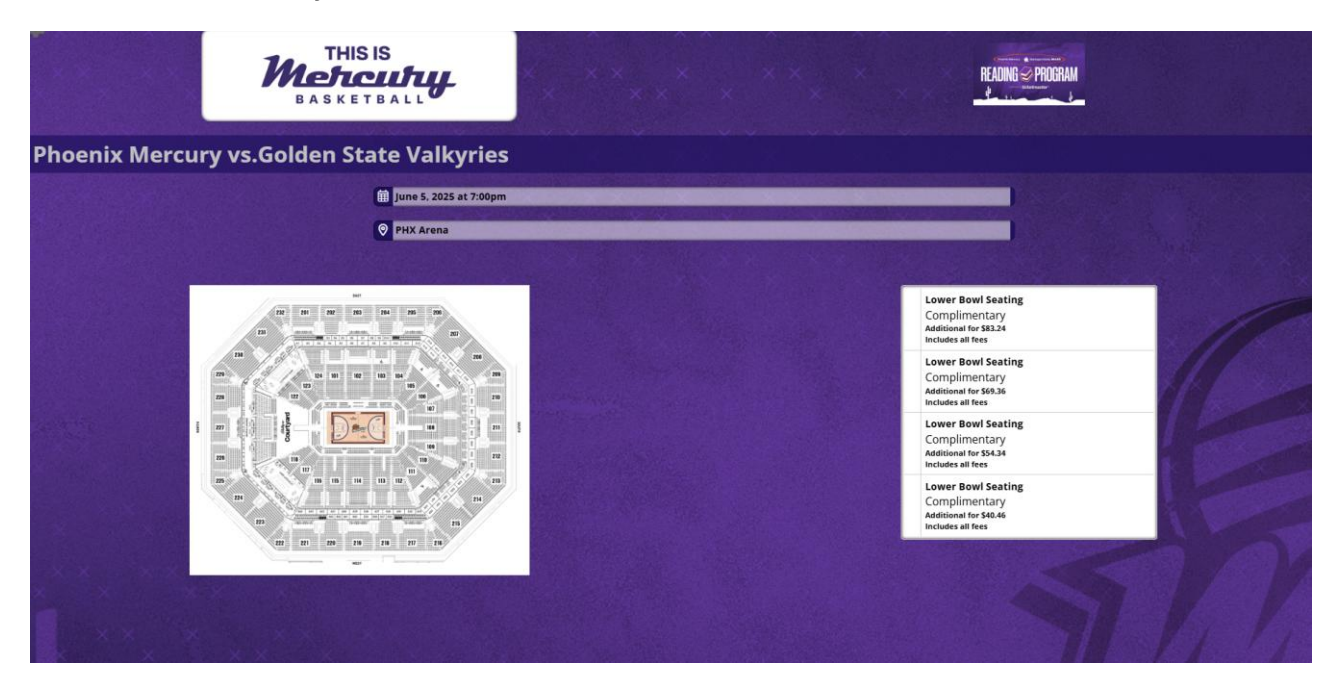

3. If you are interested in purchasing additional tickets beyond the amount you were awarded, you can select the desired price point by reviewing the price listed for each area. The ticket pricing shown is determined by the quality of seat location. All complimentary and paid tickets will be seated contiguously upon selection and checkout.

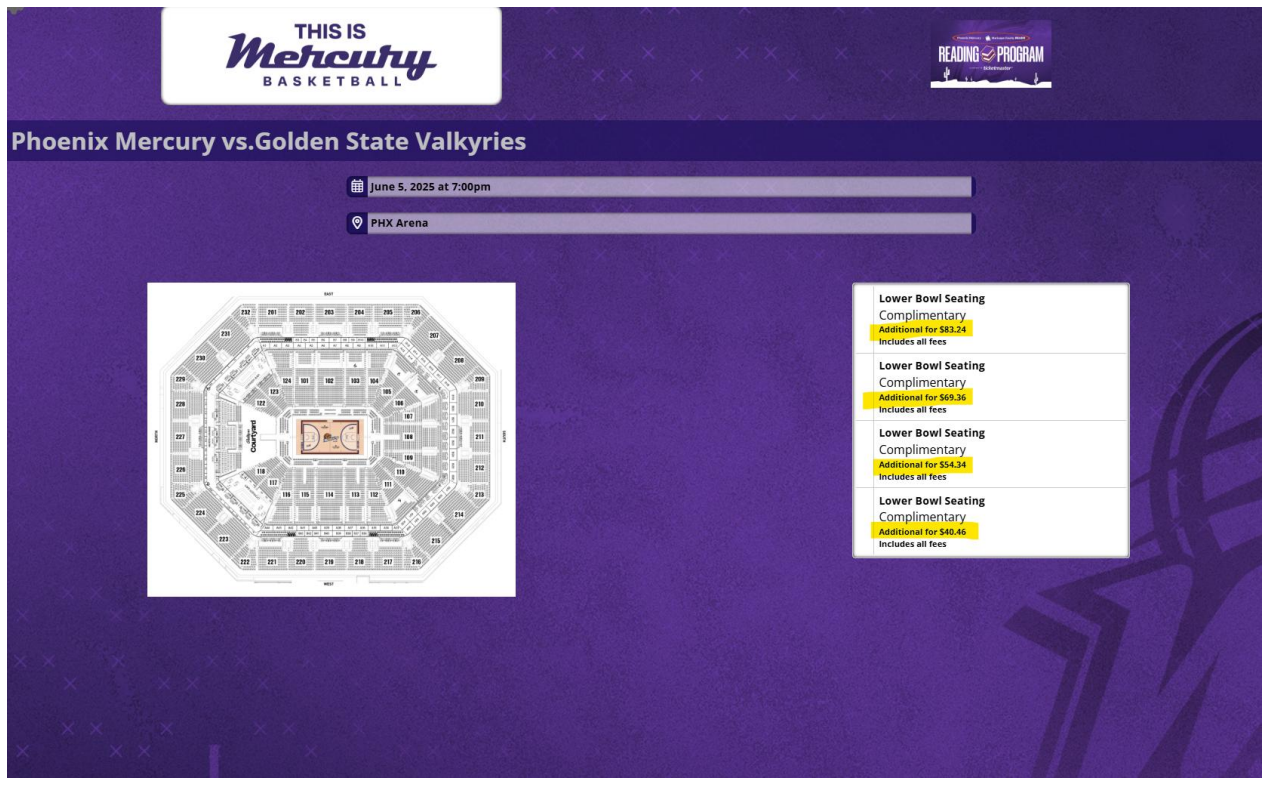

4. After selecting a tier option, enter the email address you registered with and click "Validate". The total number of units (tickets) credited to your account will appear, along with several seat location options matching the quantity selected.

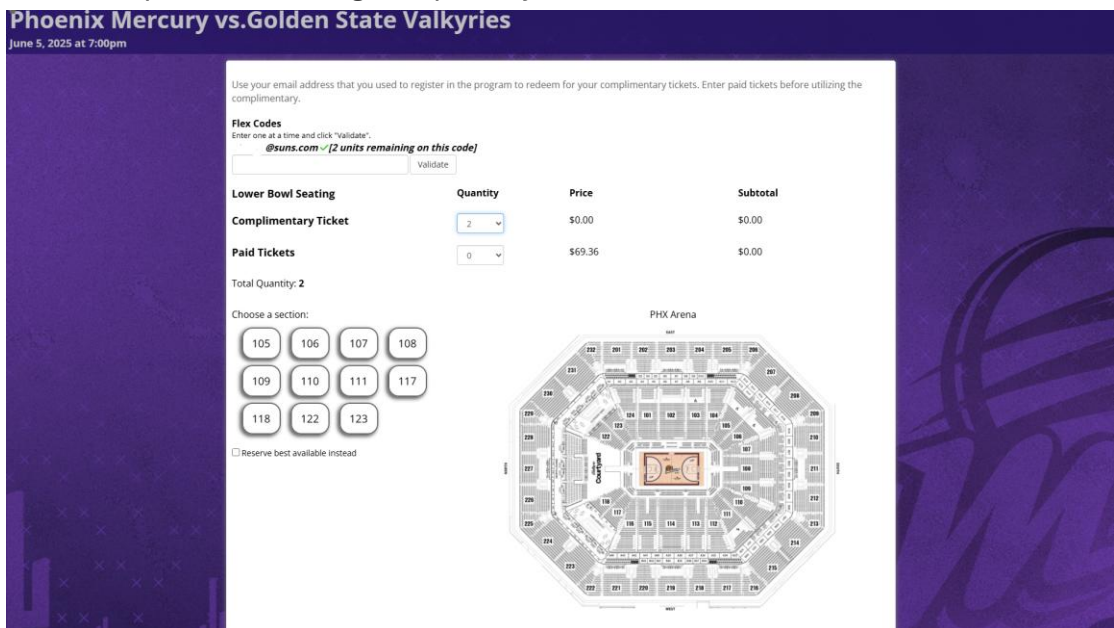

5. For additional tickets, select the "**Paid Tickets**" drop down to select the desired number of additional tickets. Your seating selection will be updated to reflect the total number of tickets needed.

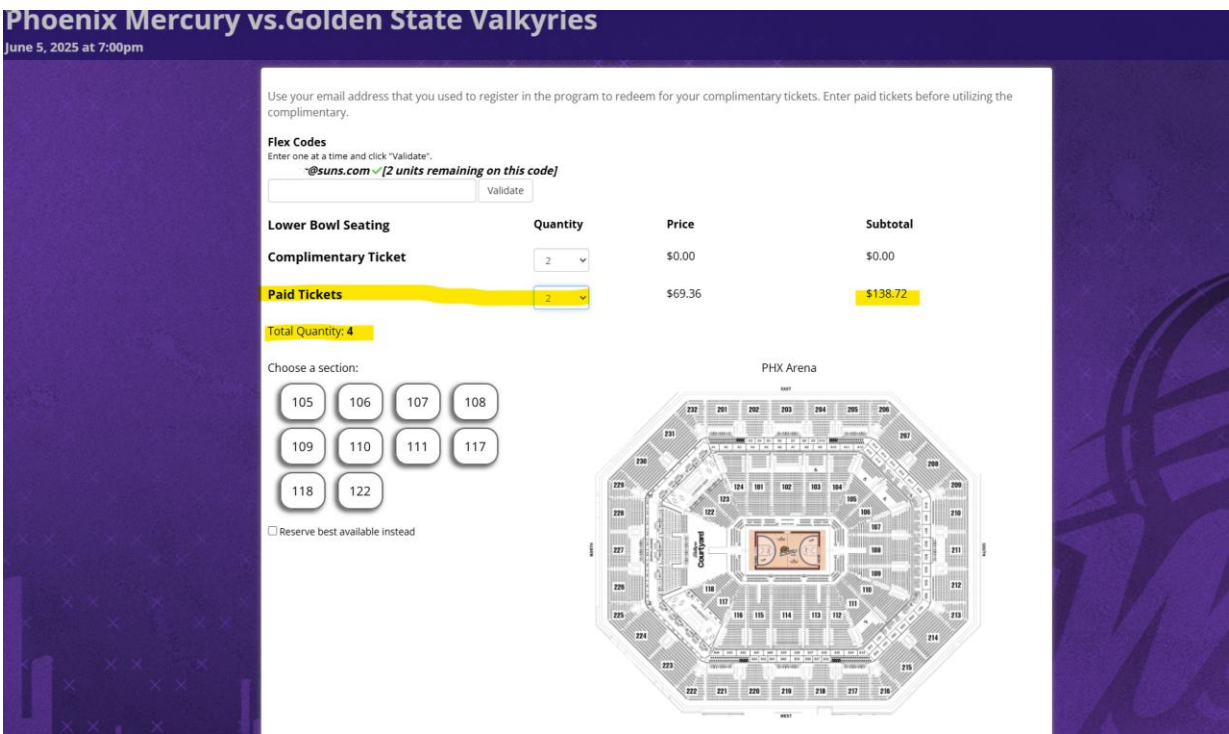

6. Once you have selected your seat location, please scroll down to answer to 5 questions based on your ticketing needs and click "**Proceed to Checkout**" at the bottom of the screen.

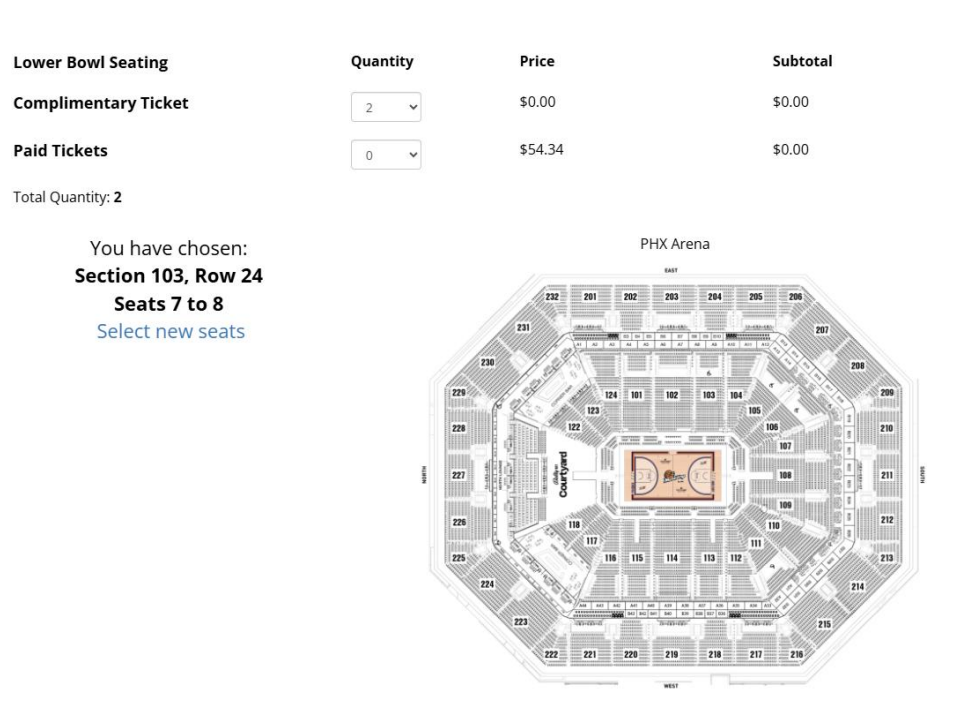

Are you interested in Premium Suite Rentals at upcoming Phoenix Mercury games?

[Required]

● Yes ○ No

Are you interested in Premium Suite Rentals for upcoming concerts and shows?

[Required]

● Yes ○ No

Do you have interest in multi-game packages for the Phoenix Mercury?

[Required]

● Yes ○ No

Do you have interest in ticket packages for the Suns ?

[Required]

● Yes ○ No

Would you like to bring your own group of 10 or more to a game this season?

[Required]

● Yes ○ No

You are logged in as.

Login as someone else

This offer is powered by Spinzo.

By proceeding, you are agreeing to the Terms and Conditions and Privacy Policy

Proceed to Checkout

7. Confirm the details of your order and your mobile phone number and click Confirm.

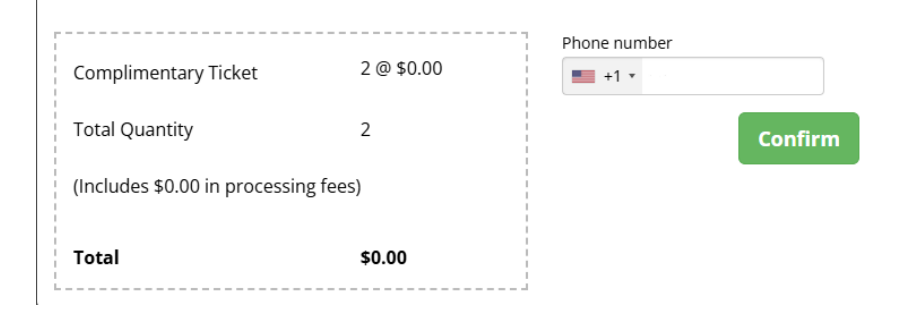

Once you submit your order you should see a confirmation page with your:

- -Seat location,
- -Account number
- -Order ID listed.
  - 8. Click "Retrieve your tickets" and follow the next steps to access your tickets via Mercury Account Manager: https://am.ticketmaster.com/mercury/

| Phoenix Mercury vs.G<br>June 5, 2025 at 7:00pm | olden State Valkyries                                                                                                    |                                                                                                    |
|------------------------------------------------|----------------------------------------------------------------------------------------------------|----------------------------------------------------------------------------------------------------|
|                                                | You're confirmed!<br>Order ID: ATRKNW<br>Phoenix Mercury Account Manager ID: 154922<br>Seats: Section 103, Row 24, Seats 7 to 8                                                                                                    | Get More Tickets                                                                                                    |
|                                                | Redemption Instructions<br>Your tickets have been placed<br>address:<br>You must access your tickets u<br>current account with the above<br>the system will walk you throug<br>be in that account.<br>If<br>(it may<br>You might be<br>For assistance with tickets, plea | in an account with Phoenix Mercury under this email<br>sing the "Retrieve" link below. Once there, if you have a<br>e email, you can login with your normal password. If no<br>gh the process of creating a new account, Your tickets<br>Retrieve your tickets?<br>auto-logged in with the wrong email.<br>Click here for help<br>ase email reading@phoenixmercury.com |

9. Finally -- please review the helpful tips on this link to access your tickets on our app and our newly launched PHXID system.

https://mercury.wnba.com/appinformation

https://www.nba.com/suns/phxid